## PROCEDIMENTO PARA EMISSÃO DO REGISTRO PROFISSIONAL:

Desde 2013, o Ministério do Trabalho e Previdência Social (MTPS), vem implantando mudanças no procedimento para a emissão do registro profissional, informatizando todo o processo. Com este novo procedimento, o interessado deve ingressar com o seu pedido de registro profissional virtualmente, acompanhar o andamento da análise da sua solicitação, consultar a situação de seu registro e imprimir o seu cartão de registro profissional.

Deste modo, o interessado deverá acessar o Sistema Informatizado do Registro Profissional (SIRPWEB) <u>http://sirpweb.mte.gov.br/sirpweb/pages/solicitacoes/solicitarRegistro.seam</u>, e preencher, **COM ATENÇÃO**, todos os campos, de acordo com todas as informações que constam na documentação específica para cada tipo de registro informado logo acima.

Após o lançamento de todos os dados no Sistema Informatizado do Registro Profissional (SIRPWEB), o profissional deverá conferir, imprimir, assinar e entregar na sede do SINJORBA a documentação específica para cada tipo de registro e assim, o Sinjorba terá um prazo de 08 dias úteis para protocolar os registros.

Os Profissionais que tiverem o pedido de registro DEFERIDO pelo Ministério deverão acessar o Sistema Informatizado de Registro Profissional (Sirpweb), para imprimir o seu CARTÃO DE REGISTRO PROFISSIONAL. Assim, não será mais necessário retornar ao posto de atendimento do Ministério do Trabalho e Previdência Social (MTPS), para a anotação do registro na Carteira de Trabalho.

Deste modo, APÓS A ENTREGA da documentação na SEDE DO SINJORBA, o interessado deverá acompanhar 0 processo de solicitação do registro no link: http://sirpweb.mte.gov.br/sirpweb/principal.seam, e seguir o passo a passo a seguir:  $\rightarrow$  Clicar em ACOMPANHAR A SOLICITAÇÃO  $\rightarrow$  Registro Profissional  $\rightarrow$  Inserir o nº do CPF e № de Solicitação \_\_\_\_\_ → Abrirá nova pag. onde constará DEFERIDO ou INDEFERIDO. → Constando DEFERIDO ightarrow Clicar em IMPRESSÕES ightarrow Emitir Cartão de Registro Profissional ightarrowInserir os todos os dados solicitados e CONSULTAR  $\rightarrow$  IMPRIMIR OBS: PREENCHER OS CAMPOS DE ACORDO COM OS DADOS DOS DOCUMENTOS DE

IDENTIFICAÇÃO APRESENTADOS.